# **HAYVARD**<sup>®</sup>

# **OmniHub<sup>®</sup> Installation Quick Start Guide**

#### **Pre-Installation Checklist**

- Power is removed to all equipment in the system.
- All safety precautions have been read in the Installation manual.
- The Smart Relay requires a Neutral connection if using 115 VAC. Before installation, confirm that there is a Neutral line available or run one separately.
- All of the necessary mounting hardware has been gathered; four #8 screws (Smart Relay), and six fasteners appropriate for mounting surface (Wiring Hub and Control Pad).
- All of the necessary tools have been gathered (drill, drill bits, knife, Phillips & flathead screwdrivers, level, wire cutters/strippers, channel lock pliers).
- The Wiring Hub, Control Pad, and Smart Relay will be mounted a minimum of 6' horizontal distance from the pool or spa and a minimum of 4' vertical distance off the ground.
- The Control Pad and Smart Relay will be mounted a maximum of 15' from the Wiring Hub.
- The Control Pad will be mounted in a location that is convenient for viewing and changing settings.
- The Control Pad will be mounted with enough clearance above the enclosure so that the flip door will be able to open fully.

**IMPORTANT:** This Quick Start Guide is intended for use as a quick reference when installing the OmniHub. If you have any questions, please refer to the Installation manual for more information. For information on how to operate your OmniHub, please refer to the Operation manual.

### Pump High Voltage Wiring

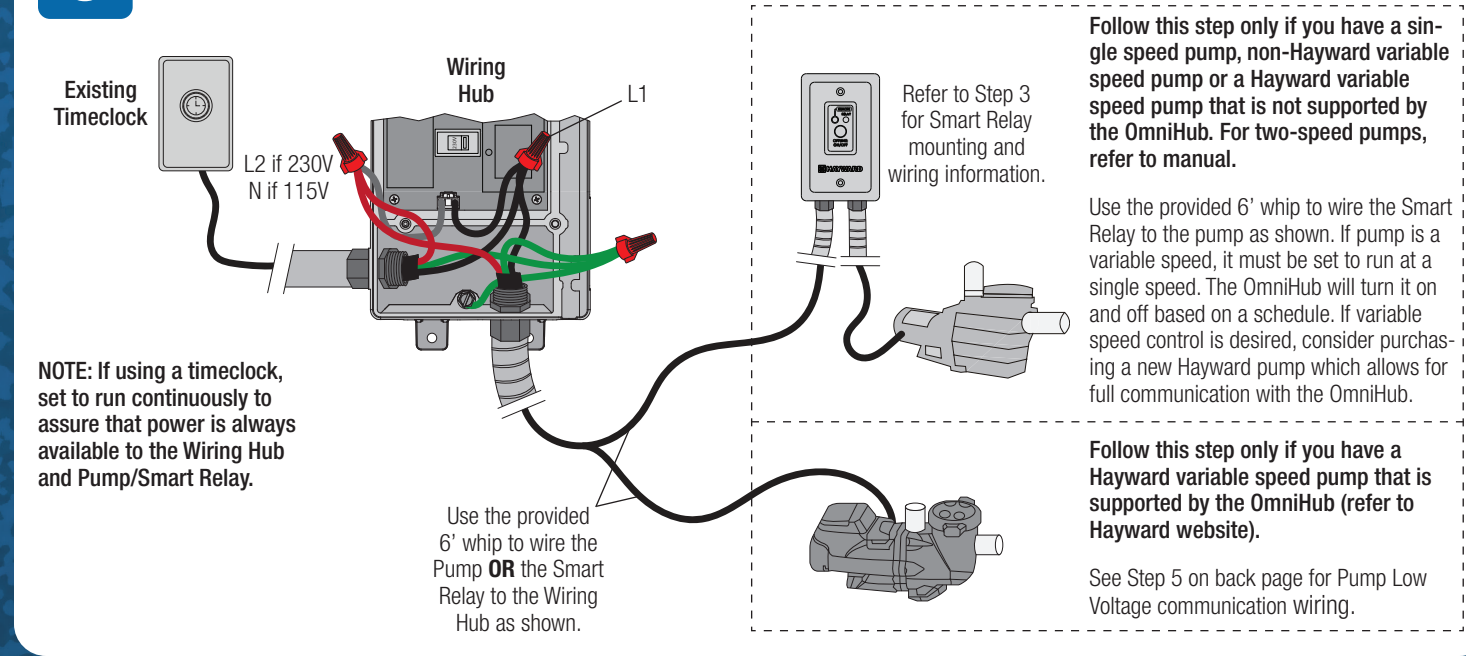

# A. Mount the Wiring Hub

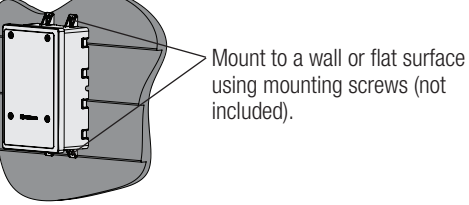

#### B. Mount the Control Pad

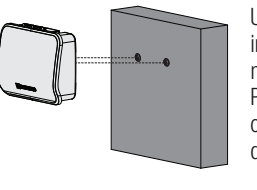

Use the cutout template included in the Installation manual as a mounting aid. Position Control Pad cutouts over screws and slide downwards to lock in place.

## 2 Hub Input Wiring

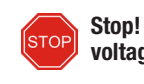

#### Existing Timeclock or Breaker Panel

 $\bigcirc$ 

If adding Omnihub to control an existing pump or if replacing a pump, disconnect power to the pump and use as input power to the Wiring Hub. For new installations, provide constant power from the breaker panel.

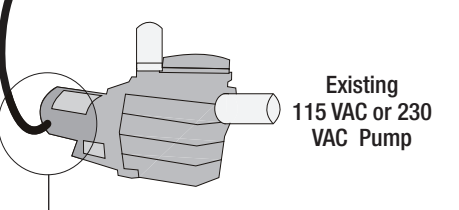

### Smart Relay Mounting & Wiring

Mount in Pre-Existing Box (Neutral connection required for 115 VAC)

#### Mount using Hayward's Box (Neutral connection required for 115 VAC)

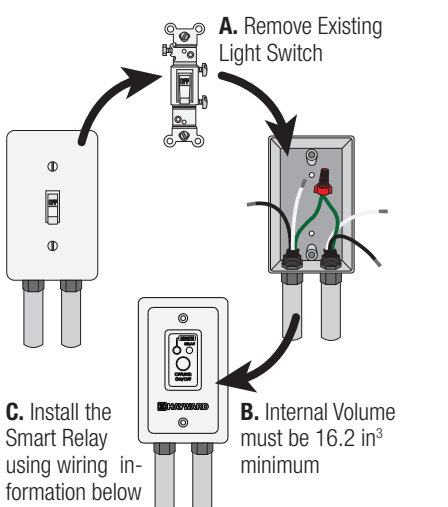

Mount to Wall or Flat Surface (Mounting #8 screws not included)

#### 1008759 RevA

3

Stop! Proceed only if the OmniHub and the pool pump will be operating at the same voltage (either 115 or 230 VAC). If not, refer to the OmniHub Installation manual.

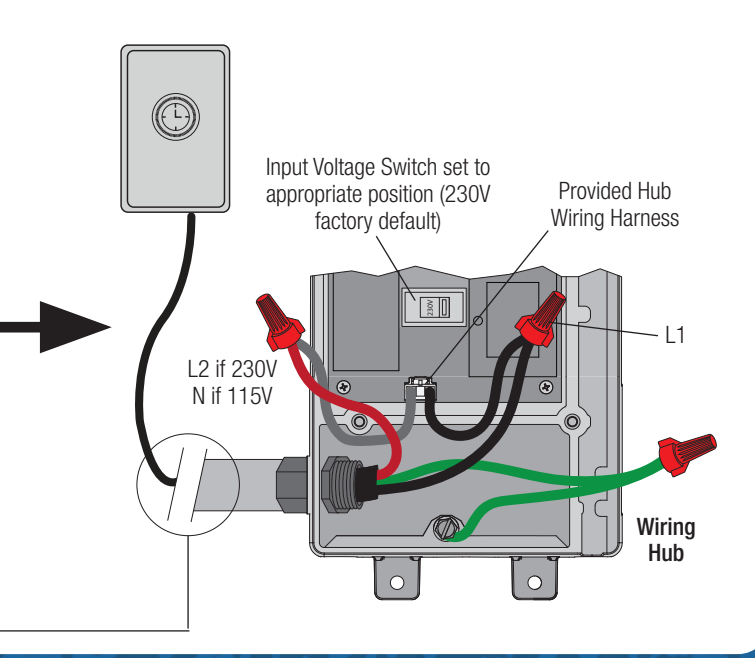

| 115 VAC       | Smart Relay Wire Colors | 240 VAC          |  |
|---------------|-------------------------|------------------|--|
| Line in       | Black                   | Line 1 in        |  |
| Load out      | Black/White             | Load 1 out       |  |
| Neutral       | Gray                    | Connect Gray &   |  |
| No Connection | Red                     | Red to Line 2 in |  |
| No Connection | Red/White               | Load 2 out       |  |

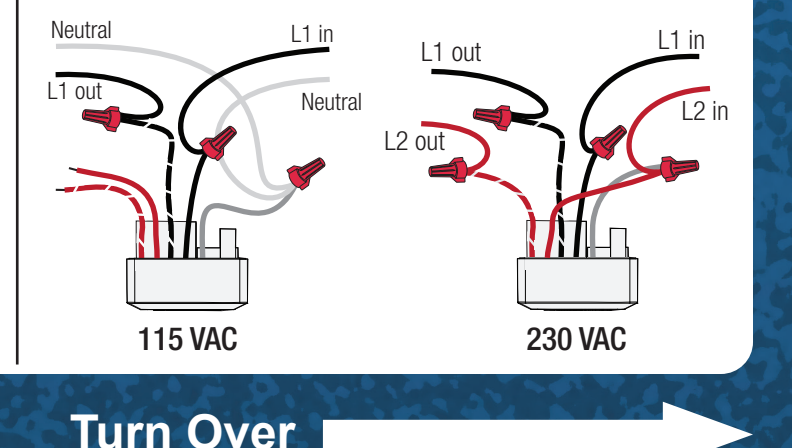

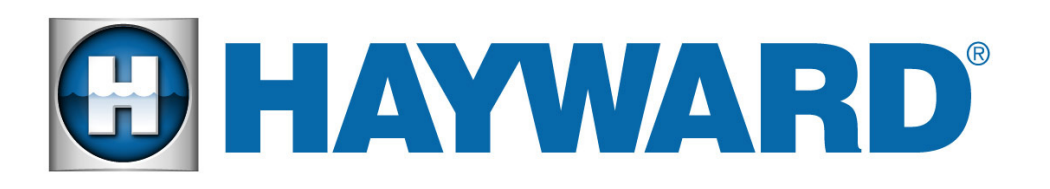

## **OmniHub<sup>®</sup> Installation Quick Start Guide**

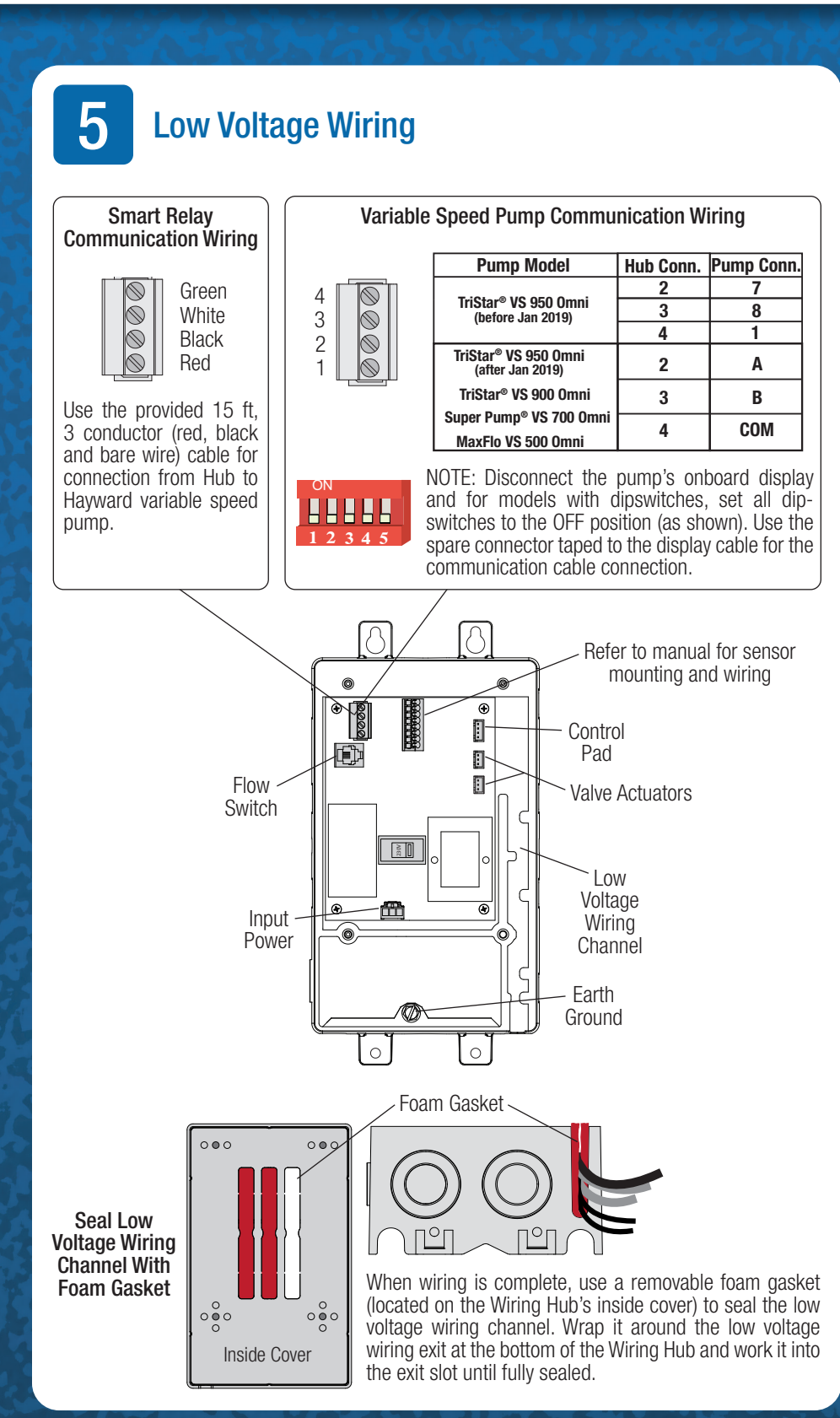

6 **Configuring the OmniHub** 

#### A. Power On the OmniHub

Once all equipment is mounted and wired correctly. power on the system at the circuit breaker. If using a timeclock, set to run continuously. Press OK to configure the OmniHub.

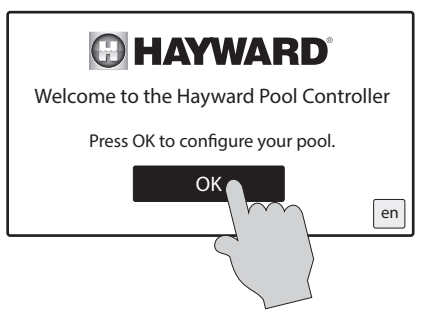

#### C. Set Up Wireless (Optional)

Select "Yes" on the screen below to set up a wireless connection. If a wired connection is desired. select "No" and refer to the Installation manual for further instruction

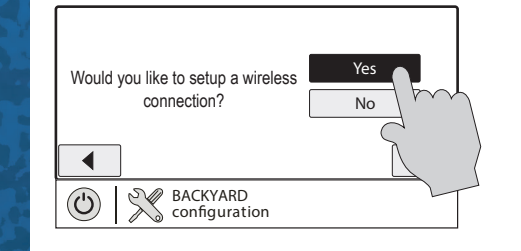

#### E. Verify Configuration

After verifying connection to the home network, the next screen will show the configuration summary. Verify that the information on the screen is correct and then press the check mark to move on.

|  | Configuration Summary |                        |                  |  |  |
|--|-----------------------|------------------------|------------------|--|--|
|  | devices               | HUA                    |                  |  |  |
|  | AirSensor             | a0-41-03-41-28         | SENS2 (AIR TEMP) |  |  |
|  | Filter Pump           | 10-01-10-45-5a         | Variable Speed   |  |  |
|  | WaterSensor           | a0-41-03-41-28         | SENS1 (POOL      |  |  |
|  | Heater                | a0-41-03-41-28         | LVR1             |  |  |
|  | Light                 | 90-31-03-42-36         | HVR1             |  |  |
|  |                       | BACKYARD configuration |                  |  |  |

#### **B. Select Configuration**

OmniHub Configuration using the Pre-Programmed Configuration Wizard (one VSP, one heater, and one smart relay for lights) is show below. If your equipment differs, refer to the Installation manual

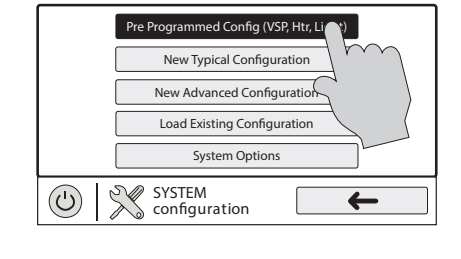

#### D. Connect to Home Network

Input your home network access point's password on the next screen. The screen below will then appear and run diagnostic checks to verify connection. Refer to the installation manual for troubleshooting.

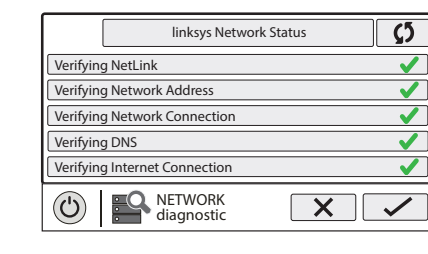

#### F. Finish with Configuration

Press "Save and Restart" to save the configuration and begin operating the OmniHub. If you would like to make any additional changes to the configuration, press "Customize / Add Components".

A. Find your MSP ID After configuration, the OmniHub can be controlled from your mobile device. You must first create an account and register your OmniHub using Hayward's "OmniLogic" app available in your device's app store. During registration, you'll be asked for the OmniHub's MSP ID to link to your account. To find the MSP ID, follow the steps below using the touchscreen Controller.

> POOL 0

#### B. Create an OmniLogic Account on OmniLogic App

Download the "OmniLogic" app from your mobile app store. Launch the app and select "Don't have an account?" at the bottom of the screen. Follow the prompts until your account is setup.

After setup, select "Add New Site" to link the OmniHub to your account. Input your MSP ID and fill out the remaining information. With the OmniHub now linked to your account, you can control your pool remotely from any PC, laptop, or mobile device. For computers, go to haywardomnilogic.com and log in to your account. For mobile devices, download the OmniLogic app and then log in to your account.

| HAYWA                 |
|-----------------------|
| Account Login         |
| Username              |
| Password              |
| Keep me logged in     |
| Login                 |
| Don't Have an Account |
| Forgot Your Password? |
|                       |
| Set up accou          |

#### **Register on the Web**

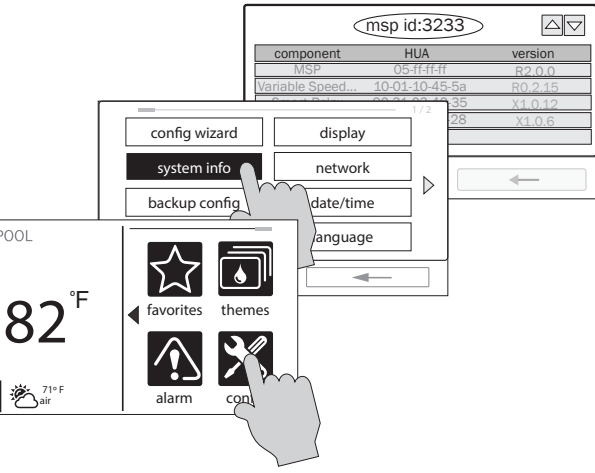

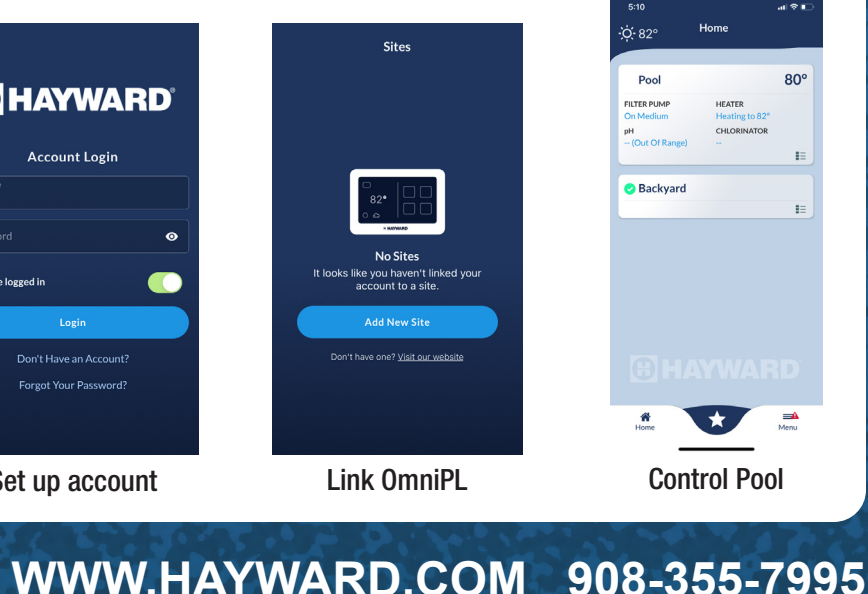